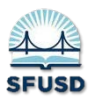

## How to Enter F & P Data in Illuminate

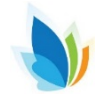

| <u>Step 1</u> : Login to Illuminate |                                                                           |                   |                                |                                                                          |                                                                                                    |                                |                                 |                                 | _                     |  |  |
|-------------------------------------|---------------------------------------------------------------------------|-------------------|--------------------------------|--------------------------------------------------------------------------|----------------------------------------------------------------------------------------------------|--------------------------------|---------------------------------|---------------------------------|-----------------------|--|--|
| Step 2: Go to Assessments           | े illumin                                                                 | Assessments       | •                              |                                                                          | Search Students, Help, Navigation, etc                                                                                                    |                                | ۵                               | III Dashboard 🔺 Contr           | ol Panel <del>+</del> |  |  |
| <u></u>                             | My Dashboard 🔹 Add Wildgets -                                             |                   |                                |                                                                          |                                                                                                    |                                | A Take a Tour                   |                                 |                       |  |  |
|                                     |                                                                           |                   | lulletin                       |                                                                          | Demographic                                                                                                    | Distribution                   |                                 |                                 |                       |  |  |
|                                     | Image: Search     Race & Ethnicity Groups       Date        - Description |                   |                                |                                                                          |                                                                                                    |                                |                                 |                                 |                       |  |  |
|                                     |                                                                           | 0                 | 18-07-2015 Socioeco<br>working | onomic data is<br>on this issue (<br>a Back)                             | not displaying accurately. We are<br>with Illuminate.                                                                                                    |                                |                                 |                                 |                       |  |  |
|                                     |                                                                           | D                 | isplaying 1 to 2 of 2          |                                                                          | Show 10 •                                                                                                    | Loading                        |                                 |                                 |                       |  |  |
|                                     |                                                                           |                   |                                | - Previous                                                               | 1 Next →                                                                                                    |                                |                                 |                                 |                       |  |  |
| <b>Step 2.</b> Coloct and click on  |                                                                           |                   |                                | GENE                                                                     | RAL                                                                                                    |                                | ITEMBANK                        |                                 |                       |  |  |
| List Assessments                    |                                                                           |                   |                                | List A                                                                   | ssessments                                                                                                    | Create New Itembank Assessment |                                 |                                 |                       |  |  |
|                                     |                                                                           |                   |                                | Creat                                                                    | e a New Assessment                                                                                                    | ssessment                      |                                 |                                 |                       |  |  |
|                                     |                                                                           |                   |                                | Crea                                                                     | e a New Demographic                                                                                                    | STANDARDS                      |                                 |                                 |                       |  |  |
|                                     |                                                                           |                   |                                | Multi                                                                    | e a New Assessment View<br>ble Assessment Importer                                                                                                    |                                |                                 |                                 |                       |  |  |
|                                     |                                                                           |                   |                                | Multi                                                                    | ble Assessments Sharing                                                                                                    |                                | PERFORMANCE BA                  | ND SETS<br>Band Sets            |                       |  |  |
|                                     |                                                                           |                   |                                | Impo<br>Expo                                                             | rt Assessment View<br>rt Student Results                                                                                                    |                                | Create a New Per                | formance Band S                 | et                    |  |  |
|                                     |                                                                           |                   |                                | Equip                                                                    | percentile Performance Band Calcul                                                                                                    | ator                           |                                 |                                 |                       |  |  |
|                                     |                                                                           |                   |                                | Creat                                                                    | e a New Survey                                                                                                    |                                |                                 |                                 |                       |  |  |
|                                     |                                                                           |                   |                                | GRAD                                                                     | ECAM                                                                                                    |                                |                                 |                                 |                       |  |  |
|                                     |                                                                           |                   |                                | Print Answer Sheets Print Multiple Answer Sheets per Page (10 Questions) |                                                                                                    |                                |                                 |                                 |                       |  |  |
|                                     |                                                                           |                   |                                | Print Multiple Answer Sheets per Page (25 Questions)                     |                                                                                                    |                                |                                 |                                 |                       |  |  |
|                                     |                                                                           |                   |                                |                                                                          | Print Multiple Answer Sheets per Page (50 Questions)                                                                                                    |                                |                                 |                                 |                       |  |  |
| Γ                                   | A4h                                                                       |                   | Veer                           | Cred                                                                     | Time                                                                                                    | Sec                            |                                 | Subject                         |                       |  |  |
|                                     | Me<br>Others                                                              |                   | 2015-16                        | PRE                                                                      | Assessment                                                                                                    | D                              | strict Interim                  | English Language Arts           |                       |  |  |
|                                     |                                                                           |                   | 2014-15                        | TK Summary Assessment                                                    |                                                                                                    | Te                             | acher Created                   | Mathematics                     |                       |  |  |
|                                     | Sha                                                                       | red to Me         | 2013-14                        | к                                                                        | State & National Publisher Ass                                                                                                    | essment St                     | ate                             | Spanish Lang                    | uage Arts             |  |  |
|                                     |                                                                           |                   |                                | (                                                                        | , The second second sec |                                | ue: ·                           |                                 | iges                  |  |  |
| Step 4: Enter Fountas in            | founta                                                                    | \$                |                                |                                                                          |                                                                                                    |                                |                                 | Clear Se                        | arch                  |  |  |
| the search box                      | <u> </u>                                                                  |                   |                                |                                                                          |                                                                                                    |                                |                                 |                                 |                       |  |  |
|                                     | Dieplavi                                                                  | na 1 to 7 of 7 (f | litered from 135               | total ent                                                                | riac) 🗃 🔎 📄 More                                                                                                    |                                |                                 |                                 |                       |  |  |
| Step 5: Select the                  | Displayi                                                                  | iy i to i oi i (I | andred norm 135                | iotal elli                                                               |                                                                                                    |                                | Date                            |                                 |                       |  |  |
| assessment cycle to enter           | n So                                                                      | an Duplicate<br>අ | Summary                        | ID                                                                       | Title<br>2015-16 Fountas & Pinnell Cycle 1 🖻                                                                                                    | Author<br>Admin,               | Administered<br>August 17, 2015 | Last Accessed<br>August 7, 2015 | Tested                |  |  |
| student data                        |                                                                           | 20                | Assessment                     |                                                                          | 2013-14 Equator & Dissail Quals 1                                                                                                    | Assessment Tes                 | August 10, 2012                 |                                 |                       |  |  |
|                                     |                                                                           | 40                | Assessment                     |                                                                          | 2013-14 Pountas & Pinneli Cycle 1 🖸                                                                                                    | Assessment Tes                 | August 19, 2013                 |                                 |                       |  |  |
|                                     | 8                                                                         | අ                 | Summary<br>Assessment          |                                                                          | 2013-14 Fountas & Pinnell Cycle 2 🖻                                                                                                    | Admin,<br>Assessment Tes       | December 2, 2013                |                                 |                       |  |  |

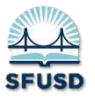

## How to Enter F & P Data in Illuminate

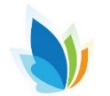

|                                                                | 2015-16                                                  | Fountas & I                                                           | Pinnell Cyc                                                    | le 1 Overvie                                                                                                  | w                     | Information Column    | ns Responses -                | Responses +                                     |                     |       |  |  |  |
|----------------------------------------------------------------|----------------------------------------------------------|-----------------------------------------------------------------------|----------------------------------------------------------------|----------------------------------------------------------------------------------------------------|-----------------------|-----------------------|-------------------------------|-------------------------------------------------|---------------------|-------|--|--|--|
| Step 6: Click on                                               | Overview 17 Columns                                      |                                                                       |                                                                |                                                                                                    |                       |                       | Student Respo                 | Student Responses Enter / Edit New Enter / Edit |                     |       |  |  |  |
| Reponses and select                                            |                                                          |                                                                       |                                                                |                                                                                                    |                       |                       | Enter / Edit<br>New Enter / E |                                                 |                     |       |  |  |  |
| Enter / Edit                                                   | 0 Reco                                                   | rds                                                                   |                                                                |                                                                                                    |                       |                       | Import Studen                 | t Responses from a Fil                          | e                   |       |  |  |  |
| Step 7: Verify you                                             |                                                          |                                                                       | From                                                           |                                                                                                    |                       |                       |                               |                                                 |                     |       |  |  |  |
| have selected your                                             | As of                                                    | Range                                                                 | 08/17/20                                                       | 15                                                                                                    |                       |                       |                               |                                                 |                     |       |  |  |  |
| current class roster                                           | School<br>Alamo                                          | ES                                                                    | - All                                                          | artment<br>Departments                                                                                        |                       | Teacher<br>AAO, AAO   | Course     AAO Promot         | ed • AAO Pi                                     | romoted - 1 (20 •   |       |  |  |  |
| Step 8: Click on                                               | Submi                                                    | t                                                                     |                                                                | 1995 - AAU 1995 - AAU 1995 - AAU 1995 - AAU 1995 - AAU 1995 - AAU 1995 - AAU 1995 - AAU 1995 - AAU 1995 - AAU |                       |                       | <u>u</u>                      |                                                 |                     |       |  |  |  |
| Submit                                                         | Save                                                     |                                                                       |                                                                |                                                                                                    |                       |                       |                               |                                                 |                     |       |  |  |  |
|                                                                | Free Mode<br>Found 10 Student Repository Data.           |                                                                       |                                                                | In                                                                                                    |                       | Instructional Reading | Instructional Reading         | Search:                                         | Independent Pag     |       |  |  |  |
|                                                                | •<br>Student ID                                          | Local<br>Student ID                                                   | First Name                                                     | •<br>Last Name                                                                                                |                       | Level                 | 1-100%                        | 1-10                                            | Level - Fluency 0-3 | Level |  |  |  |
|                                                                | 148505                                                   | 20100777                                                              | Lohan                                                          | Barnes                                                                                                    | 0                     |                       |                               |                                                 |                     | *     |  |  |  |
|                                                                |                                                          |                                                                       |                                                                |                                                                                                    | · ·                   |                       |                               | •                                               |                     |       |  |  |  |
|                                                                | 176982                                                   | 999003166                                                             | Quentin                                                        | Fritts                                                                                                    | 0                     |                       | •                             |                                                 | •                   |       |  |  |  |
|                                                                | 176982<br>133776                                         | 999003166<br>20074767                                                 | Quentin<br>Isabella                                            | Fritts                                                                                                    | 0                     |                       |                               |                                                 | •                   |       |  |  |  |
| Step 9: Enter                                                  | 176982<br>133776<br>209858                               | 999003166<br>20074767<br>88256536                                     | Quentin<br>Isabella<br>Nicholas                                | Fritts<br>Lee<br>Li                                                                                           | 0                     |                       |                               |                                                 |                     |       |  |  |  |
| <u>Step 9</u> : Enter<br>student scores in                     | 176982<br>133776<br>209858<br>161572                     | 999003166<br>20074767<br>88256536<br>89751317                         | Quentin<br>Isabella<br>Nicholas<br>Edward                      | Fritts<br>Lee<br>Li<br>Mikol                                                                                  | 0<br>0<br>0           |                       |                               |                                                 |                     |       |  |  |  |
| <u>Step 9</u> : Enter<br>student scores in<br>fields provided. | 178982<br>133776<br>209858<br>161572<br>150949           | 999003166<br>20074767<br>88256536<br>89751317<br>20104460             | Quentin<br>Isabella<br>Nicholas<br>Edward<br>Brianna           | Fritts<br>Lee<br>Li<br>Mikol<br>Morrison                                                                      | 0<br>0<br>0<br>0      |                       |                               |                                                 |                     |       |  |  |  |
| <u>Step 9</u> : Enter<br>student scores in<br>fields provided. | 176982<br>133776<br>209858<br>161572<br>150949<br>157014 | 999003166<br>20074767<br>88256536<br>89751317<br>20104460<br>88256650 | Quentin<br>Isabella<br>Nicholas<br>Edward<br>Brianna<br>Boruch | Fritts<br>Lee<br>Li<br>Mikol<br>Morrison<br>Netson                                                            | 0<br>0<br>0<br>0<br>0 |                       |                               |                                                 |                     |       |  |  |  |